# **Brukermanual nettinnmelding**

# Oversikt over de ulike funksjonene:

## 1. Logg inn

Fra forsiden til www.travsport.no finner du link til Internettinnmelding. Du kommer til en side som ser slik ut, og når du er registrert med brukernavn og passord logger du deg inn her. Første gang du logger inn, må du endre passordet, da det du har fått tilsendt kun fungerer én gang.

| Internettinnmelding                                                                                                    | FAQ - Spørsmal                                                                                                    | Mine hester                                                                                                    | Søk proposisjon                                                                                                    | Innmelding                                                                                                  | Mine innmeldinger                                                           |
|----------------------------------------------------------------------------------------------------|----------------------------------------------------------------------------------------------------|----------------------------------------------------------------------------------------------------|----------------------------------------------------------------------------------------------------|----------------------------------------------------------------------------------------------------|-----------------------------------------------------------------------------|
| Brukernavn <u>Glemt Passord?</u>                                                                                                    | Pi                                                                                                    | assord                                                                                                    | Logg inn                                                                                                    |                                                                                                    |                                                                             |
| Velkommen til n<br>Her kan alle med gyldig<br>du har på treningsliste<br>Det er mulig å søke ett<br>Helt frem til innmelding<br>Her kan du printe ut søkna<br>godkjenning.<br><u>Søknad/ kontrakt</u><br>Lisensnummer finnes i sø | ettinnmelding!<br>g norsk trenerlisens (pr<br>n, samt alle tilgjengelige<br>ter proposisjon til en na<br>gsfristen kan man også<br>ad/kontrakt for registrering.<br>kesidene (kusk/jockey). Her<br>en utvidet brukermanual son | ofesjonell og amatør) reg<br>I løpsproposisjoner.<br>ngitt hest, med egendefi<br>fritt endre eller trekke till<br>Denne må sendes DNT i origir<br>ligger alle lisensierte person<br>n beskriver funksjonaliteten i l | istrere seg som brukere a<br>nerte kriterier, eller å meld<br>bake registrerte innmeldin<br>hal. Avhengig av hvor stor påg<br>er, også de med kun trenerliser<br>øsningen: | v nettinnmelding. Du vil d<br>le direkte til løp ut fra løg<br>ger.<br>ang det blir, må det påregne:<br>18. | da få tilgang til de hester<br>osdagskalenderen.<br>s noe behandlingstid på |
| Manual<br>Når du er innlogget har du<br>- din treningsliste<br>- søkefunksjon for p<br>- løpsdagskalender<br>- oversikt over regis<br>Husk at utenlandskregistro<br>Merk at det kan være man                                      | i tilgang til:<br>iroposisjoner<br>ttrerte innmeldinger<br>erte hester må meldes inn s<br>gelfulle data på utenlandskr                                                                                                    | enest kl 10.00 siste hverdag<br>egistrerte hester.                                                                                                    | før ordinær innmeldingsfrist                                                                                                    |                                                                                                    |                                                                             |

## 2. Mine hester

Under fanen **Mine hester** får du opp en liste over alle hestene som du har registrert i trening. En del relevant informasjon om hver enkelt hest ligger i listen. Ved å klikke på en enkelt hest får du opp søkesiden med utvidet informasjon. Det er også mulig å klikke på «Søk proposisjon», du kommer da direkte til et søk for den aktuelle hesten (se pkt. 3).

| Internettinnmeldi            | ng FAQ - Spørs            | imål M | line hester | Søk proposisjon | Innmelding      | Mine innmeldinger      |
|------------------------------|---------------------------|--------|-------------|-----------------|-----------------|------------------------|
| u er her: <u>Starb</u> > Int | ernettinnmelding>> Mine l | hester |             |                 | Velkommen, Navn | Endre Passord   Logg U |
| Viser heste                  | r i trening hos:          | Navn   |             |                 |                 |                        |
| HESTNAVN                     | RASE                      | KJØNN  | ALDER       | STARTGRUNNLAG   | STARTPOENG      |                        |
| Hest                         | Kaldblods traver          | HP     | 2           | 0               | 0               | Søk proposision        |

#### 3. Søk proposisjon

Fra denne fanen kan du velge en hest fra treningslisten og søke etter aktuelle proposisjoner. Et "blankt" søk gir treff på alle proposisjoner hesten er startberettiget til, og du kan selv begrense søket etter de valgmuligheter som finnes.

|                       | sion                                                                                                    |                            | A CONTRACTOR OF A CONTRACTOR OF A CONTRACTOR O | and the second second sec |                      |       |
|-----------------------|----------------------------------------------------------------------------------------------------|----------------------------|----------------------------------------------------------------------------------------------------|----------------------------------------------------------------------------------------------------|----------------------|-------|
| Søk propos            |                                                                                                    | Internettinnm              | nelding FAQ - Spørsmål                                                                                                    | Mine hester                                                                                                    | Søk proposisjon Innr | neldi |
| Velg hest             | <velg fra="" hester="" mine=""></velg>                                                                                                    | )u er her: <u>Start</u> >> | Internettinnmelding>> Søk propos                                                                                                    | isjon                                                                                                    |                      |       |
| Dato                  | Frs. 12.09.2012                                                                                                    |                            |                                                                                                    |                                                                                                    | Velkommen            | 1,    |
| Baner                 | Bergen Travbane Boto Travbane Doon Travbane Doon Travbane | Søk prop                   | osisjon                                                                                                    |                                                                                                    |                      |       |
|                       | Leangen Travbane Montravbane Monarkan Travbane                                                                                                    | Velg hest                  | <velg fra="" hester="" mine=""> <velg fra="" hester="" mine=""> Hest</velg></velg>                                                                                                    |                                                                                                    |                      |       |
| Startmetode           | ≥ veg ane<br>Ø Autostart                                                                                                    | Dato                       | Fra: 12:09.2012                                                                                                    | Th: 12.10.2012                                                                                                    |                      |       |
| Distanse              | Ø Vote           Ø Sprint           Ø Hebordistanselep           Ø Staryerløp                                                                                                    | Baner                      | 🔲 Bergen Travpark                                                                                                    | 🔲 Biri Travbane                                                                                                    | 🔲 Bjerke Travbane    |       |
| Grunnlag              | neks.                                                                                                    |                            |                                                                                                    |                                                                                                    |                      |       |
| Andre<br>begrensinger | Kun hoppelap<br>Kun monté<br>Kun V75-dager                                                                                                    |                            |                                                                                                    |                                                                                                    |                      |       |

#### 4. Innmelding

Fanen **Innmelding** gir deg hele løpsdagskalenderen med baner og dato. Her finner du proposisjoner så langt frem i tid som proposisjonene er klare. Når du velger en aktuell løpsdag får du opp en liste over alle løpene. For hvert løp er det en knapp der du kan velge en hest som passer til proposisjonen. Det er kun løp der innmeldingsfristen er angitt, du kan melde til.

| Internettinnmelding                  | FAQ - Spørsmål         | Mine hester    | Søk proposisjon | Innmelding      |       |  |  |
|--------------------------------------|------------------------|----------------|-----------------|-----------------|-------|--|--|
| er her: <u>Start</u> >> Internettini | nmelding>> Innmelding  |                |                 | Velkommen, Navn |       |  |  |
| Innmelding - Velg                    | g <mark>løpsdag</mark> |                |                 |                 |       |  |  |
| LØPSDATO                             | BANE                   |                |                 | INNMELDINGS     | SFRIS |  |  |
| 12.09.2012                           | Bjerke Travbi          | ane            |                 |                 |       |  |  |
| 13.09.2012                           | Bergen Travp           | bark           |                 |                 |       |  |  |
| 13.09.2012                           | Bjerke Travb           | ane            |                 |                 |       |  |  |
| 14.09.2012                           | Jarlsberg Tra          | vbane          |                 |                 |       |  |  |
| 15.09.2012                           | Forus Travba           | Forus Travbane |                 |                 |       |  |  |
| 16.09.2012                           | Bodø Travba            | Bodø Travbane  |                 |                 |       |  |  |
| 16.09.2012                           | Sørlandets Ti          | ravpark        |                 |                 |       |  |  |
| 17.09.2012                           | Klosterskoge           | n Travbane     |                 |                 |       |  |  |
| 17.09.2012                           | Leangen Tra            | /bane          |                 |                 |       |  |  |
| 18.09.2012                           | Drammen Tra            | vbane          |                 |                 |       |  |  |
| 18.09.2012                           | Momarken Tr            | avbane         |                 |                 |       |  |  |
| 19.09.2012                           | Bjerke Travbi          | ane            |                 |                 |       |  |  |
| 20.09.2012                           | Bergen Trav            | bark           |                 | 13.09.2012 kl.  | 09:3  |  |  |
| 20.09.2012                           | Bjerke Travba          | ane            |                 |                 |       |  |  |
| 21.09.2012                           | Biri Travbane          |                |                 | 13.09.2012 kl.  | 10:0  |  |  |
| 23.09.2012                           | Tromsø Travi           | bane           |                 | 18.09.2012 kl.  | 09:3  |  |  |
| 23.09.2012                           | Momarken Tr            | avbane         |                 | 17.09.2012 kl.  | 10:0  |  |  |

| Bane                                     | Start   | Distanse | Vilkår                                                                                                    |
|------------------------------------------|---------|----------|----------------------------------------------------------------------------------------------------|
| Bergen Travpark                          | A       | 2100 m   | Varmblods MALEMESTER ERIK LANDAAS' REKRUTTSERIE 3-12-årige høyest 77.000 kr. 2100                                                                             |
| 20.09.2012<br>Dren as 6                  |         |          | III. Addostart. Premer. 14.000-7.000-4.000-5.000-2.500-(2.000) kr. Aperit for kusker ladt etter<br>1.1.1097 og som somtidie ikke kinde mer oge 100 kg i 2011. |
| Prop. III.o                              |         |          | 1.1.1907 og som sambog ikke kjørte mer enn 100 ipp 12011.                                                                                                    |
| Bane                                     | Start   | Distanse | Vilkår                                                                                                    |
| Bergen Travpark                          | A       | 2100 m   | Varmblods 3-12-årige høyest 160.000 kr. 2100 m. Autostart. Premier: 14.000-7.000-4.000-                                                                       |
| 20.09.2012                               |         |          | 3.000-2.500-(2.000) kr.                                                                                                    |
| Prop. nr.7                               |         |          |                                                                                                    |
| Bane                                     | Start   | Distanse | Vilkår                                                                                                    |
| Bergen Travpark                          | V       | 1600 m   | Varmblods BERGEN TRAVPARKS HOPPESERIE 3-12-årige hopper. 1600 m. Tillegg 20 m ved                                                                             |
| 20.09.2012                               |         |          | vunnet 325.000 kr. Premier: 20.000-10.000-7.000-5.000-3.000-(2.000) kr.                                                                                       |
| Prop. nr.8                               |         |          |                                                                                                    |
| Bane                                     | Start   | Distanse | Vilkår                                                                                                    |
| Bergen Travpark                          | V       | 1600 m   | Varmblods 3-12-årige. 1600 m. Tillegg 20 m ved vunnet 480.000 kr. Premier: 16.000-8.000-                                                                      |
| 20.09.2012                               |         |          | 5.000-3.500-2.500-(2.000) kr.                                                                                                    |
| Prop. nr.9                               |         |          |                                                                                                    |
| Bane                                     | Start   | Distanse | Vilkår                                                                                                    |
| Bergen Travpark                          | V       | 2100 m   | Prøveløp Alle. 2100 m. Voltestart.                                                                                                    |
| 20.09.2012                               |         |          |                                                                                                    |
| Prop. nr.20                              |         |          |                                                                                                    |
| <velo fra="" hester="" mine=""> 💌</velo> | Leog tř |          |                                                                                                    |

### 5. Mine innmeldinger

Her finner du en liste over de innmeldinger du har registrert og sendt inn, frem til innmeldingsfristens utløp. Du kan endre eller slette innmeldingen, eller se evt. merknader knyttet til den enkelte innmelding. Merknader kan være at hesten mangler vaksine, eller at kusken ikke har gyldig lisens.

#### Hvordan utføre en innmelding:

#### 1. Innmeldinger

Innmeldinger kan registreres enten fra Søk proposisjon, eller fra Innmelding (løpsdagskalender):

*a) Søk proposisjon.* Du angir den hesten du skal melde, og definerer søket ditt. Knappen **Vis proposisjoner** gir deg en liste med treff. Dersom du har begrenset søket for mye, kan det være du må gå tilbake og endre kriteriene. For hver proposisjon kan du velge **Legg til** for å legge inn hesten i løpet. (OBS! Hesten er ikke endelig innmeldt før du har trykket «Send innmeldinger» til slutt, og mottatt en tilbakemelding på at innmeldingen er registrert!)

**b)** Innmelding. Du velger den banen og løpsdagen du ønsker å melde til. Der får du en liste over alle proposisjonene den aktuelle dagen. For hver proposisjon finner du en liste over de av hestene du har på treningslisten din som kan meldes inn. For hver hest kan du velge Legg til for å legge inn hesten i løpet. (OBS! Hesten er ikke endelig innmeldt før du har trykket «Send innmeldinger» til slutt, og mottatt en tilbakemelding på at innmeldingen er registrert!)

*c) Valg av kusk.* Når du har lagt til hesten i den eller de proposisjonene du ønsker, får du opp en boks der du må angi kusk.

| rforl Lawa til             | Dramman Trauhana 24 00 2012 |                                                                                                    | Proposisioner for L      | Provent 202             |                      | 22 22 22 |
|----------------------------|-----------------------------|----------------------------------------------------------------------------------------------------|--------------------------|-------------------------|----------------------|----------|
| Legg ui Hest               | Drammen Travbane 24.09.2012 |                                                                                                    |                          | Legg til Hest           | Drammen Travbane 24. | .09.2012 |
| vbane Kusk                 |                             |                                                                                                    | Bane<br>Dramman Traubana | Kusk                    |                      |          |
| 1. Valg                    | Utenlandsk kusk             |                                                                                                    | 24.09.2012               | 1 Mala alaul            | Utoplandak kunk      |          |
| enn til 2. Valg            | Utenlandsk kusk             |                                                                                                    | Prop. nr.20              |                         |                      |          |
| 3. Valg                    | Utenlandsk kusk             | 100 million 100 million 100 million 100 million 100 million 100 million 100 million 100 million 100 million 100 | Hest Leggti              | 2. Valg Bent Olav Wigo  | 081                  |          |
| Transportforbehold         |                             |                                                                                                    |                          | 3. Valg Nils Olav Holm  | 1                    |          |
| Benyttes kun i forbindelse | med V75 løp                 |                                                                                                    | Bane                     | Olav Aune               |                      |          |
|                            |                             | *                                                                                                    | Drammen Travbane         | Benyttes Olav Korssjøer | n                    |          |
| .egg til                   |                             | *                                                                                                    | Prop. nr.21              | Olav Mikkelbor          | g                    |          |
| OK <u>Avbryt</u>           |                             |                                                                                                    | Hest Legg til            | Svein Olav Ruu          | bud                  | -        |
| ruane                      |                             |                                                                                                    | Bane                     | OK Avbryt               |                      |          |
| NO-COLORING                |                             |                                                                                                    | Drammen Travbane         |                         | 22                   |          |

Det kreves minst én reservekusk. Førstevalget for kusk vil alltid komme opp med den kusken som kjørte hesten i siste start. Du kan velge å slette denne ved å trykke på tegnet for sletting (søplebøtten). I feltet for kusk kan du begynne å skrive de første bokstavene i navnet (fornavn eller etternavn) på den kusken du vil benytte. Du får da opp en liste over kusker med de bokstavene i navnet sitt, og listen blir kortere dess mer du skriver. Du kan når som helst klikke på et navn og velge.

*d) Send innmeldinger.* Når kusker er valgt og du har trykket på OK, går du nederst i skjermbildet og trykker **Send innmeldinger**. Først når det er gjort, registreres den eller de hestene du har lagt inn i et eller flere løp for gjeldende dag.

| Bane                                          | Start      | Distanse | Vilkår                                   |  |
|-----------------------------------------------|------------|----------|------------------------------------------|--|
| Drammen Travbane<br>08.10.2012<br>Prop. nr.21 | v          | 2100 m   | Monté Prøveløp Alle. 2100 m. Voltestart. |  |
| Hest Cogg in                                  | nmeldinger |          |                                          |  |

*e) Kvittering.* Etter å ha registrert innmeldingene ved å trykke på «Send innmeldinger», får du opp en kvittering på skjermen. Der står det oppsummert de opplysningene du har registrert, med evt. merknader. Du må selv sørge for å rette opp i evt. feil eller mangler før innmeldingsfristen. Kvitteringen er mulig å skrive ut eller lagre (kopier og lim inn, eller benytt Print Screen, og lagre i f.eks. Word). Disse opplysningene er også å finne igjen under «Mine innmeldinger».

| Internettinnmelding                           | FAQ - Spørsr       | nål       | Mine hest | er Søk proposisjon | Innmelding       | Mine innmeldinger       |
|-----------------------------------------------|--------------------|-----------|-----------|--------------------|------------------|-------------------------|
| i er her: <u>Start</u> >> I <u>nternettir</u> | inmelding>> Søk pr | oposisjon |           |                    | Velkommen, Navn  | Endre Passord   Logg Ut |
| Kvittering                                    |                    |           |           |                    |                  |                         |
| Hest er innmeldt ti                           | il følgende propos | sisjoner: |           |                    |                  |                         |
| BANE                                          | DATO               | PROP.     | NAVN      | TRANSPORTFORBEHOLD | 1. VALG KUSK     | MERKNAD                 |
| Drammen Travbane                              | 24.09.2012         | 20        | Hest      |                    | Gunnar Austevoll |                         |
| Skriv ut Avslutt                              |                    |           |           |                    |                  |                         |
|                                               |                    |           |           |                    |                  |                         |

# 2. Unntak

*a) Utenlandsk kusk.* Dersom du ønsker å melde på en kusk med utenlandsk lisens, må du hake av i feltet for dette, og skrive navnet med fritekst. Det kjøres ikke kontroll mot databasen for utenlandske lisensinnehavere.

**b)** *Kusker trekkes*. I enkelte løp kan du ikke velge kusk. Det kan være kuskematcher etc. Da vil du ikke få legge inn kusk i dette feltet.

*c) Kommentarer/transportforbehold*. Dette feltet benyttes til å gi korte beskjeder eller melding om transportforbehold. Eks.: Man melder to hester og starter kun hvis begge kommer med. Da må beskjed legges inn bak hver av hestene. Hvis man ønsker overnattingsboks, skriver man det her for hver hest. Melder man med prøverytter eller prøvekjører i prøveløp og man ikke finner vedkommende i listen, legger man til en kommentar med prøvekjører, f.eks.

*d) Prioritering*. Dersom du melder samme hest til flere løp samme eller påfølgende dag, og med sammenfallende starterklæring, vil du bli bedt om å prioritere hvilket løp du helst vil starte i når du har trykket «Send innmeldinger».

*e) Prøveløp/mønstringsløp*. Når du skal melde til prøveløp/mønstringsløp må du velge aktuell løpsdag og legge inn hesten der. Du er selv ansvarlig for at kun hest som er berettiget å starte i prøveløp meldes til slikt løp.